## **Table of Contents**

| Transakcijas jeb grāmatojumi | 3 |
|------------------------------|---|
| Reversais grāmatojums        | 3 |
| Negatīvs grāmatojums         | 3 |

## Transakcijas jeb grāmatojumi

## Reversais grāmatojums

Grāmatojumā nospiežot pogu **REVERSĀ TRANSAKCIJA** var izveidot jaunu grāmatojumu, kurā debeta un kredīta summas būs samainītas vietām – debeta summas būs kredīta pusē, bet kredīta summas būs debeta pusē.

## Negatīvs grāmatojums

Grāmatojumā nospiežot pogu **MĪNUSS TRANSAKCIJA** var izveidot jaunu grāmatojumu, kurš būs kopija grāmatojumam, no kura tika izveidots jaunais grāmatojums, bet jaunajā grāmatojumā summas būs negatīvas.

Lai varētu izveidot šādu grāmatojumu, pie sistēmas uzstādījuma **Finanšu transakcijas var būt negatīvas** ir jānorāda opcija **jā**.

Sistēmas uzstādījumus var atvērt un veikt tajos izmaiņas, no galvenās izvēlnes dodoties UZSTĀDĪJUMI → Sistēmas uzstādījumi un pēc tam, izmantojot meklēšanas lauku, atrodot nepieciešamo uzstādījumu, norādot pie tā nepieciešamo opciju un pēc tam nospiežot pogu Saglabāt.

×

From: https://wiki.directo.ee/ - **Directo Help** 

Permanent link: https://wiki.directo.ee/lv/fin\_kanne?rev=1646748974

Last update: 2022/03/08 16:16

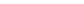

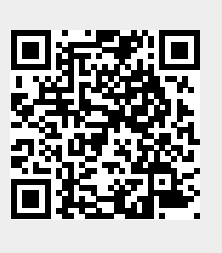

3/3